すでに Thunderbird を IMAP でご利用の方は、下記の手順で認証方法の変更を行います。

- ファイル(E) 編集(E) 表示(V) 移動(G) メッセージ(M) 予定とToDo(N) ツール(T) ヘルプ(H) 😭 💴 🖛 💶 💶 💻 □受信 ∨ ●作成 ∨ □ チャット 20 アドレス帳 ○ タグ ∨ □ ワイックフィルター > obsignal satarra-usc.p ImportExportTools NG CO M.C. 1971010 メッセージを受信する(G) ) 📑 inclusion of Organistic rate is on in-新しいタブで開く(T) ) 🗊 in productions are p 新しいウィンドウで開く(O) ) 🕞 entreprised and an entreprised and particular -ジを読む 🖌 メッセージを作成 メッセージを検索(S)... > つーカルフォルダ 購読(B)... 新しいフォルダー(N)... ウントをセットアップ すべてのフォルダーを既読にする 設定(E) -1 📋 カレン
- 1. メールアドレスを右クリックし「設定」を選択します。

2. 「アカウント設定」タブで「サーバー設定」をクリックします。

| 77代4日 編集日 美子田 移動回 メパセージ回<br>図 - 100 アロジェントの (1) アカウント                                                                                 | 手を21-0-00 9-10 ^67回<br>9元 ×                                                                                                    |                                  |
|----------------------------------------------------------------------------------------------------|----------------------------------------------------------------------------------------------------|----------------------------------|
| ▼日本1-5~1・1・1・1・1・1・1・1・1・1・1・1・1・1・1・1・1・1・1・                                                                                         | アカウ     2.サーバー設定       アカウントも020     3.41 xxx**********************************                                                    | #子水前/徐田441字字                     |
| Iンドツ-Iンド研号化<br>開封保護<br>> 回路・CTAT22+<br>> 回路・THERAINE (LAB INTE-CAL)()<br>> 回路・MARK (FILE STATE-LAC)()<br>> 回路・MARK (FILE STATE-LAC)() | COP#J9FC使用する設定の量量入価格を設定してたされ、これはメラセージの差量入価格であるがます       名前(2):       メールアドレス(2):       変像先 (Reply-to)(5):       組織 (Operation)(Q): | ¢9∑60,92H24129.                  |
| > 回 ローカルフォルダ<br>図 通信 (SMTP) サーバー                                                                                                    | ■名編集(Z): HTML形式で記述する(例: <b>太平</b> 、改行は<br>(J)                                                                                      | -                                |
|                                                                                                    | ファイルから署名を挿入する(ナキストまたは HTML、画像ファイル)(二)                                                                                              | *#①-                             |
|                                                                                                    | <ul> <li>メッセージに vCard を添付する(y)</li> <li>送信ヘッダーが一致する場合はこの差出人から返信する(D): list⊕example.com. *@example.com</li> </ul>                   | yCard 老細葉(D)                     |
| アカワント操作(A) *                                                                                                    | 送信 (SMTP) サーバー(U): 既定のサーバーを使用する *                                                                                                  | SMTP サーバーを編集(的)-<br>意出人情報を管理(M)- |

3. 「認証方式」を「OAuth2」に変更します。

| サーバーの種類:1                              | ニ<br>MAP メールサーバー     |   |                  |       |          |
|----------------------------------------|----------------------|---|------------------|-------|----------|
| サーバー名( <u>S</u> ):                     | outlook.office365.co | m | ポート( <u>P</u> ): | 993 🗘 | 既定值: 993 |
| ユーザ <mark>ー</mark> 名( <u>N</u> ):      |                      |   |                  |       |          |
|                                        |                      |   |                  |       |          |
|                                        |                      |   |                  |       |          |
| セキュリティ設定                               | -                    |   |                  |       |          |
| <b>セキュリティ設</b> の<br>接続の保護( <u>U</u> ): | SSL/TLS              | ~ |                  |       |          |

 Office365 アカウントの認証情報を入力する画面が表示された場合は、パスワードを入 カし[サインイン]をクリックします。

その後、「要求されているアクセス許可」(Thunderbird によるアクセス許可)を承諾する確認画面が表示されます。[承諾]をクリックします。

| ・<br>・<br>バスワードの入力<br>バスワード<br>バスワード<br>バスワード<br>バスワード<br>ジェッット<br>・<br>・<br>・<br>・<br>・<br>・<br>・<br>・<br>・<br>・<br>・<br>・<br>・                                                            | <ul> <li>■ Microsoft</li> <li>■************************************</li></ul>                                                                                                    |
|----------------------------------------------------------------------------------------------------|----------------------------------------------------------------------------------------------------|
| 【サインインができないという方へ】「アカワントにアクセスできな<br>い場合」「「パスワードを忘れた場合」のメニューは、いずれも加<br>効です。 信報メディア基盤センターのHPで「Office365アカ<br>ウント」に関する重要掲示 https://www.itc.saitama-<br>u.ac.jp/news/topic20170602.html を参照ください。 | <ul> <li>Maintain access to data you have given it access to</li> <li>Wew your basic profile</li> <li>Chaonybez/前回主要は入れることは、サービス利用規模にプライバシー<br/>に関する時間で簡単されているとかについアプリがテータを使用することを<br/>可考えことを思想します。構成を行うたの利用規模Acotoメンタが発行<br/>によって環境を有くなく感じた。これらのアクビス将可は<br/>Http://mappe.netosact.com できまうで見ます。目前の表示<br/>このアプリは優大人心と思われますかくころのでご問題などだい</li> <li>エキンセル</li> </ul> |

Thunderbird の設定画面へ戻ります。「アカウント設定」タブで「送信 (SMTP) サーバー」をクリックします。

6. リストより Outlook.com(Microsoft) -smtp.office365.com を選択し、[編集(E)...]をク リックします。

| Care Rear Ditta                                                                                                    | AT X                                                                     |                         |
|----------------------------------------------------------------------------------------------------|--------------------------------------------------------------------------|-------------------------|
| *© <u>ctertar</u><br>*-6-87                                                                                                    | 送信 (SMTP) 7-パーの設定                                                        |                         |
| 送信担えと特別なフォルター<br>確実とアドレス入力                                                                                                    | 係款の差止人保健を管理している場合、使用する送信(SMTP)ヤーバーをこのリストから)<br>供すると、このリストロ数定のサーバーを使用します。 | 著択できます。(説定ロサーバーを使用する)を潮 |
| 送荷メール<br>同時27×222第1日                                                                                                    | reliaden - s egt reliaden - s tig                                        | #70DL                   |
| エッドラーエンド編号化                                                                                                    | facebarding decreases and another the                                    | 1884 <u>1</u> )         |
| A COLORADO                                                                                                    | n jahangging panasan Banasahan panasaha                                  | #18-145                 |
| Constraint States and Constraints of Constraints of | Outlook.com (Microsoft) - smtp.office365.com (開発)                        | TOTAL DESCRIPTION       |
| 336313 #9 will ter t L.<br>50-552839                                                                                                    |                                                                          |                         |
| CI MILLOW (P) 19-74-                                                                                                    | <b>屋内したサーバーの評単</b>                                                       |                         |
|                                                                                                    | 1999: Outbook.com (Microsoft)<br>17-15-8: smtp.office305.com             |                         |
|                                                                                                    | 1-9-8 2 10-20 2 10-20 2 2 2 2 2 2 2 2 2 2 2 2 2 2 2 2 2 2                |                         |
|                                                                                                    | HEROFAIL STAATILS                                                        |                         |
| アカウント操作法。 マ                                                                                                    |                                                                          |                         |
|                                                                                                    |                                                                          |                         |

7. 認証方式を「OAuth2」に変更し、「OK」をクリックします。

| ~~                                                         |                         |   |  |
|------------------------------------------------------------|-------------------------|---|--|
| 説明( <u>D</u> ):                                            | Outlook.com (Microsoft) |   |  |
| サーバー名( <u>S</u> ):                                         | smtp.office365.com      |   |  |
| ポート番号(P):                                                  | 587 . 既定值: 587          | 7 |  |
| -                                                          | <u> </u>                |   |  |
| <b>Zキュリティと認</b><br>接続の保護( <u>N</u> ):                      | E<br>STARTTLS           | ~ |  |
| <b>2キュリティと認</b><br>接続の保護( <u>N</u> ):<br>認証方式( <u>I</u> ): | E<br>STARTTLS<br>OAuth2 | • |  |

以上で認証方法の設定は完了です。